説明書

第4.3版

社会福祉法人 千葉県社会福祉協議会 株式会社 ティー・エフ・シー

CSV ファイル(体験申込)の作成方法説明書

動作環境

| オペレーティングシステム | 日本語 Microsoft Windows 2000,XP,Vista,7,10 |  |  |  |  |  |
|--------------|------------------------------------------|--|--|--|--|--|
|              | ※上記オペレーティングシステム以外では動作保証しておりません。          |  |  |  |  |  |
| CPU          | Intel Pentium 500MHz 以上(1000MHz 以上推奨)    |  |  |  |  |  |
| メモリ          | 使用可能メモリ 256MB 以上(512MB 以上推奨)             |  |  |  |  |  |
| ハードディスク      | 10MB 以上の空き容量が必要                          |  |  |  |  |  |
| ディスプレイ       | 解像度 800×600 以上(1024×768 以上推奨)            |  |  |  |  |  |
| プリンタ         | A4 用紙が印刷できるプリンタ                          |  |  |  |  |  |

※ 上記動作環境のほか、各オペレーティングシステム(OS)が正常に動作すること が必要です。(OSの動作環境(システム要件)は各OSごとに異なります。)

※ Microsoft、Windows は米国 Microsoft Corporation の米国及びその他の国における登録商標または商 標です。

※その他、記載されている会社名、製品名は、各社の登録商標または商標です。

※必要メモリ容量、ハードディスク容量は、利用するシステム環境によって異なる場合がありますのでご 注意ください。

CSV ファイルによる、体験申込データの作成方法をご説明いたします。次の手順に沿って、操作をしてください。

なお、説明には Microsoft Excel を利用した説明を行います。Microsoft Excel には各種の バージョンが存在します。当説明では Microsoft Excel 2010 を例に説明いたします。

② Microsoft Excel を起動します。

| 🔀   🛃 🤊 - (                                                                                                    | € 🖨 🛴 - ۱۹                        |                |            |                           | Book1 -         | Micro                                            | soft E       | xcel     |                                    |                       |                            |         | _ 0    | 23   |
|----------------------------------------------------------------------------------------------------|-----------------------------------|----------------|------------|---------------------------|-----------------|--------------------------------------------------|--------------|----------|------------------------------------|-----------------------|----------------------------|---------|--------|------|
| ファイル ホ・                                                                                                    | ーム挿入                              | ページ レイアウト      | 数式         | データ 校                     | 調 表示            | 7                                                |              |          |                                    |                       |                            | ۵       | () – Ø | 23   |
| ■ よ<br>貼り付け<br>マ ダ                                                                                                    | MS Pゴシック<br><b>B / <u>U</u> ~</b> | - 11           | A A<br>A T | ≡ <mark>∎</mark> ⊒<br>≣≣⊒ | - ≫-<br>1:≣ 1:≡ | <b>1</b><br>•••••••••••••••••••••••••••••••••••• | 標準<br>1991 - | *<br>% * | ■ 条件付き書:<br>■ テーブルとして<br>■ セルのスタイノ | 式 ▼<br>[書式設定 ▼<br>V ▼ | ┠⊷ 挿入 ▾<br>ᢪ 削除 ▾<br>開書式 ▾ | Σ ×<br> |        |      |
| クリップボード 🕫                                                                                                    |                                   | フォント           | Gi.        | ā                         | 置               | Es.                                              | 数            | 値回       | 791                                | JL                    | セル                         | 編集      | ŧ      |      |
| A1                                                                                                    | -                                 | f <sub>x</sub> |            |                           |                 |                                                  |              |          |                                    |                       |                            |         |        | ~    |
| A                                                                                                    | В                                 | С              | D          | E                         | F               | G                                                |              | Н        | I                                  | J                     | К                          | L       | M      |      |
| 1           2           3           4           5           6           7           8           9           10           11           12           13           14           15           16           17           18           19           20 |                                   |                |            |                           |                 |                                                  |              |          |                                    |                       |                            |         |        |      |
| H I F H Sh                                                                                                    | eet <sup>1</sup> / Sheet2         | /Sheet3 / 💱    |            |                           |                 |                                                  |              |          |                                    |                       |                            |         |        |      |
| 1<br>1<br>7<br>2<br>7                                                                                                    |                                   |                |            |                           |                 |                                                  |              |          |                                    |                       | I III 100%                 | . 🖂 🚽   |        | Ð "; |

②体験申込データを入力します。この際、入力する順序が決まっています。順序について は次のとおりです。

| 学籍番号 | 学籍番号を数字・アルファベット・ハイフン(-)・ドット(.)のみで |                    |    |  |  |
|------|-----------------------------------|--------------------|----|--|--|
|      | 入力する。(省略可)                        |                    |    |  |  |
|      | 例                                 | 100001             |    |  |  |
| 氏名   | 申込                                | 申込者の氏名を漢字で入力する。    |    |  |  |
|      | 例                                 | 千葉 太郎              |    |  |  |
| フリガナ | カタカナで入力する。                        |                    |    |  |  |
|      | 例                                 | チバ タロウ             |    |  |  |
| 生年月日 | 西暦                                | の/(スラッシュ)区切りで入力する。 | 半角 |  |  |
|      | 例                                 | 1999/4/1           |    |  |  |
| 郵便番号 | - (/                              | ヽイフン) 区切りで入力する。    | 半角 |  |  |
|      | 例                                 | 123-4567           |    |  |  |

|      | ,                                  |                                             |            |  |  |
|------|------------------------------------|---------------------------------------------|------------|--|--|
| 電話番号 | - (>                               | \イフン)区切りで入力する。                              | 半角         |  |  |
|      | 例                                  | 012-345-6789                                |            |  |  |
| 性別   | 男ま                                 | たは女を入力する。                                   | 全角         |  |  |
|      | 例                                  | 男                                           |            |  |  |
| 住所   | 都道                                 | 府県名から地番まで入力する。                              | 全角         |  |  |
|      | 例                                  | 千葉県千葉市中央区1-1-1                              |            |  |  |
| 方書   | アパ                                 | ート、部屋番号、建物名等を入力する。(省略可)                     | 全角         |  |  |
|      | 例                                  | 千葉第一マンション101号室                              |            |  |  |
| 希望地域 | 第1                                 | 希望から第5希望までの地域コード:地域名をセミコロン(;)               | 地域名<br>全角  |  |  |
|      | で区切り入力する。希望地域については実施要綱を参照ください      |                                             |            |  |  |
|      | 例                                  | 12101:中央区;12105:緑区;12102:花見川区;12104:若葉区;    |            |  |  |
|      |                                    | 12103:稲毛区                                   |            |  |  |
| 希望種別 | 第1                                 | 希望から第5希望までの種別コード:種別名をセミコロン(;)               | 施設種別<br>全角 |  |  |
|      | で区切り入力する。希望種別については実施要綱を参照くだ        |                                             |            |  |  |
|      | 例                                  | 1001:児童福祉;2001:総合支援;3002:老人保健;3001:老人福祉     | :;4001:そ   |  |  |
|      |                                    | の他                                          |            |  |  |
| 除外期間 | 除外                                 | ・<br>したい期間(西暦4桁で月曜日から金曜日を指定)をセミコ            | ~全角        |  |  |
|      | ロン(;)で区切り入力する。(省略可) <sup>他半角</sup> |                                             |            |  |  |
|      | 例                                  | 20XX/05/16~20XX/05/20;20XX/05/23~20XX/05/27 |            |  |  |
| 希望日数 | 5日                                 | 間のため5日間と入力する。                               | 全角         |  |  |
|      | 例                                  | 5日間                                         |            |  |  |

※入力の際は、半角のカンマ・半角シングルクォートでの入力は行わないでください。

③入力した結果を以下に表示します。入力が完了しましたら、全ての申込者と項目を罫線 で囲うようにしてください。

| 🕅   🛃 🎝 ▾ (™ ×   ┯                     | CSV作成方法.xls                                   | [互換モード] - Microsoft Excel                                                                                                    | - 0 X                                                                                                    |
|----------------------------------------|-----------------------------------------------|----------------------------------------------------------------------------------------------------|----------------------------------------------------------------------------------------------------|
| ファイル ホーム 挿入 ページ レイアウト                  | 数式 データ 校閲 表示                                  |                                                                                                    | X 🖷 🗆 🕥 A                                                                                                    |
| MS Pゴシック - 11                          | · A A = = ≫· ■                                | 標準 🗸 🛃                                                                                                    | ᢪ■挿入 × Σ × 💦 👬                                                                                                    |
| 貼り付け 🧃 🖪 I <u>U</u> - 🔠 - 🖄 - <u>A</u> | · 益· 三三三 律律 國·                                | 響 ~ % , **** ****************************                                                                                                    |                                                                                                    |
| クリップボード 13 フォント                        | G 配置 G                                        | され、* され設定・スタイル・<br>数値 13 スタイル                                                                                                    | セル 編集                                                                                                    |
| M5 👻 🌈 🏂                               |                                               |                                                                                                    | ~                                                                                                    |
| A B O<br>100001 千葉 太郎 デバ タロウ           | D E E E<br>1999/4/1 123-4567 012-345-<br>6789 | 6 日 日 1 1<br>男 千葉県千葉 千葉第一マン 1210:149<br>市中央区1 ジョン101号 区:121054<br>国内1-1 室 121054<br>室 121054<br>室 121054<br>室 121054<br>区:121054<br>室 121054<br>国内1-1 若葉<br>区,121033 | <ul> <li>k</li> <li>M</li> <li>M</li></ul> |
| 100002 千葉 花子 チバ ハナコ                    | 1999/5/1 234-5678 023-456-<br>7891            | 女 千葉県千葉 稲毛/\イツA 12101:中4<br>市稲毛区2- 202 区:121053<br>1-2 業区                                                                                                    | <ul> <li>         ↓ 1001:児童福 5日間      </li> <li>         ↓ 2001:総合      </li> <li>         支援3001:老      </li> <li>         人福祉     </li> </ul>                                                                                                    |
| 100003 千葉 次郎 チバ ジロウ<br>3<br>4          | 1999/6/1 345-6789 043-567-<br>8912            | 男 千葉県千葉 12105緑<br>市花見川区3 区:121063<br>-1-1 浜区12106<br>福毛<br>区:12101:1<br>東区                                                                                           | <ul> <li>1001:児童福 20XX/06/06 5日間</li> <li>▲社2001:総合 ~</li> <li>3: 支援:3001:老 20XX/06/10</li> <li>人福祉</li> </ul>                                                                                                    |
| H + F Sheet1 Sheet2 Sheet3 2           |                                               |                                                                                                    |                                                                                                    |
| 1475                                   |                                               |                                                                                                    | ■□□□ 90% ((+)                                                                                                    |

④次に入力された情報を保存します。この保存につきましては、Microsoft Excel による Excel 形式による保存(通常の保存)を行います。保存の仕方は何種類かありますので、 任意の場所に保存をしてください。一例としてコマンドボタンからの保存を説明します。

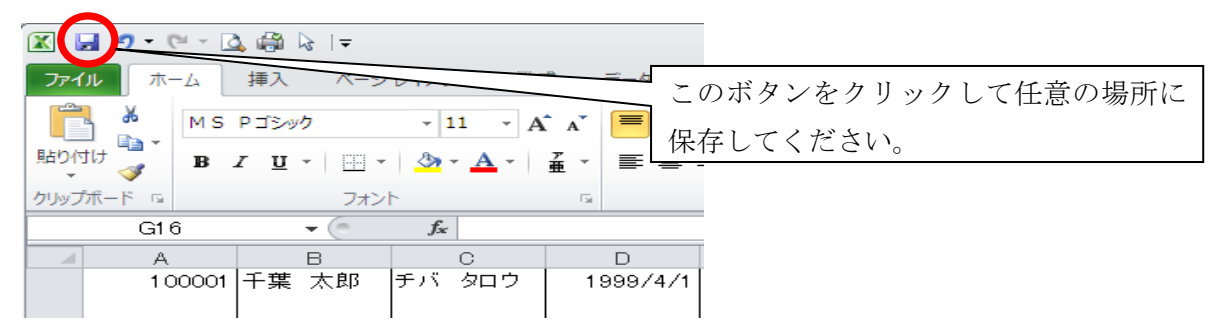

⑤最後に CSV ファイルへの保存となります。保存方法は次のとおりです。

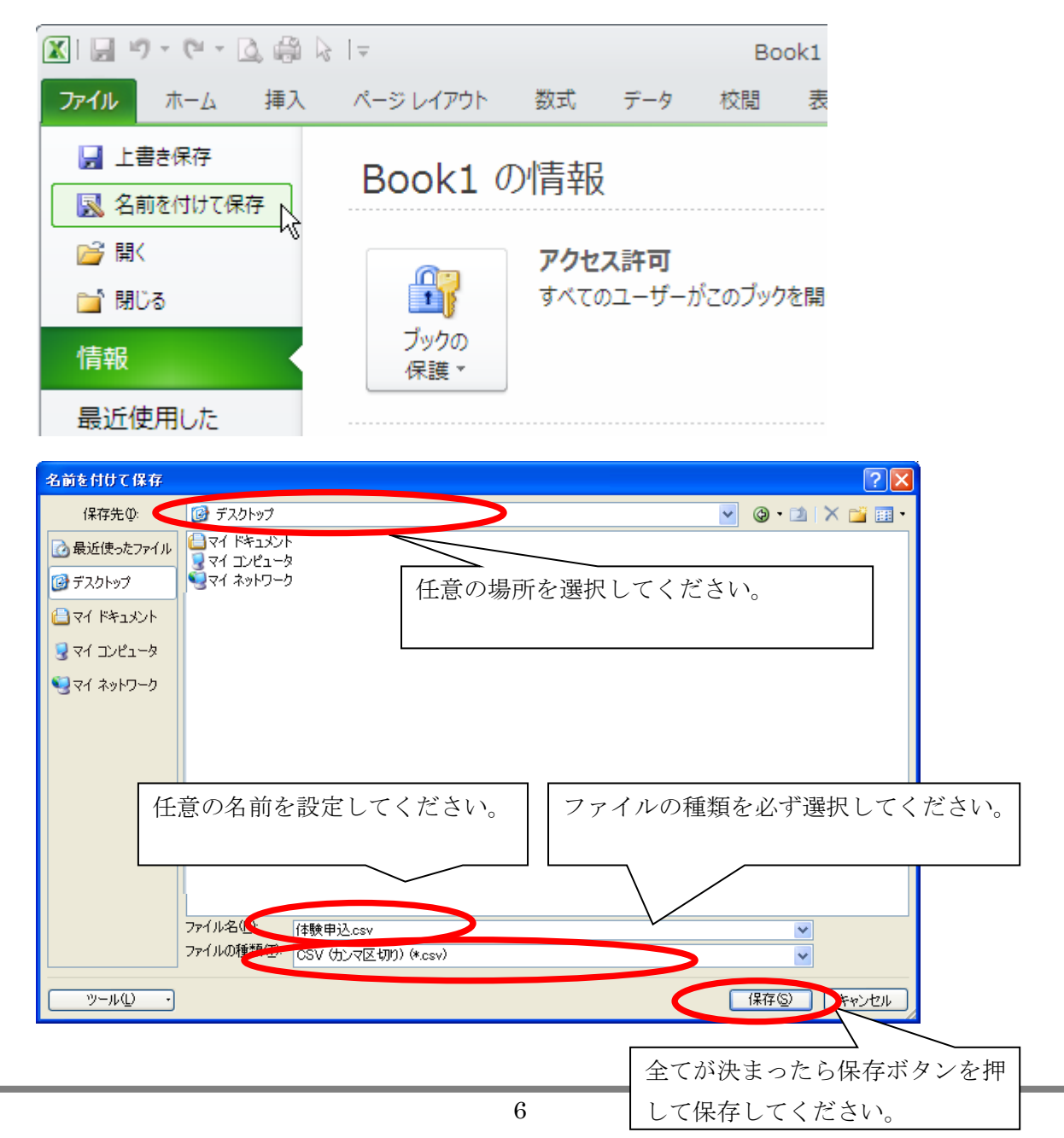

⑥保存する際に次のメッセージが表示されることがあります。次のように選択して保存を行ってください。

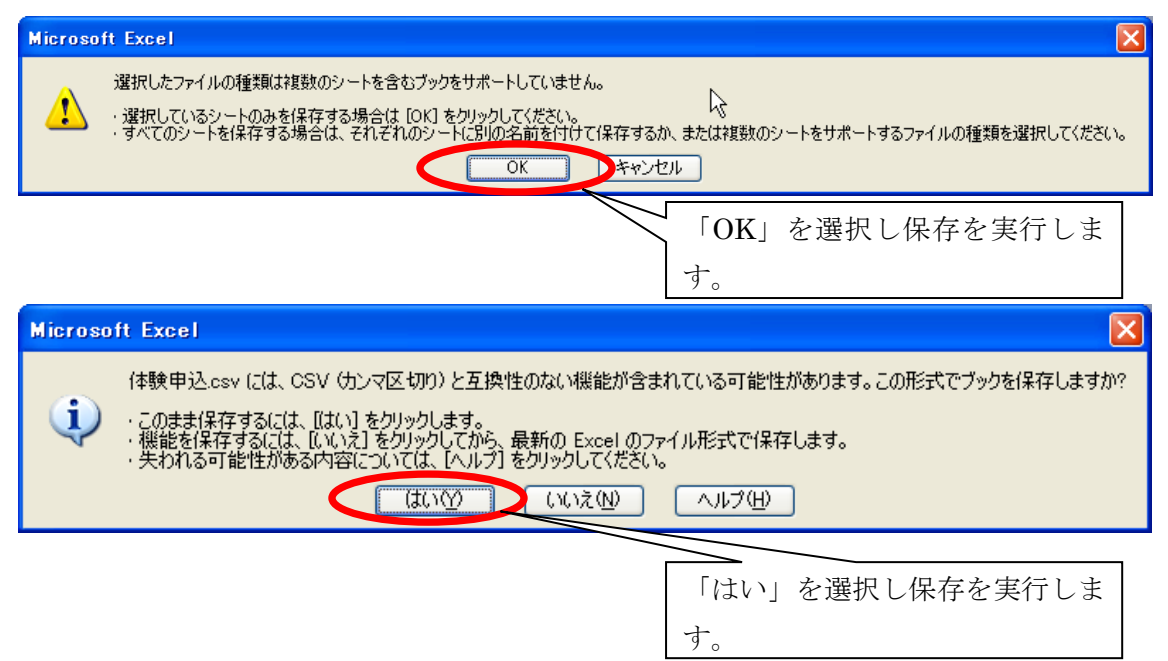

以上で CSV ファイルの作成が出来ます。なお、体験申込者の修正については④で保存した Excel ファイルから修正を行い、CSV ファイルを保存しなおしてください。

CSV ファイルを直接修正する場合、値が自動で日付などに変換されるなど、不都合なことが発生するため、必ず Excel ファイルから修正を行ってください。

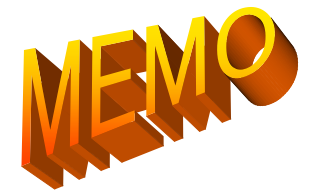

| <br> | <br> |  |
|------|------|--|
|      |      |  |
| <br> | <br> |  |
|      |      |  |
| <br> | <br> |  |
|      |      |  |
|      |      |  |
| <br> | <br> |  |
|      |      |  |
| <br> | <br> |  |
|      |      |  |
| <br> | <br> |  |
|      |      |  |
| <br> | <br> |  |
|      |      |  |
|      |      |  |
|      |      |  |
|      |      |  |
| <br> | <br> |  |

-----

......

-----